## 2025 Entity Team Registration Steps

1. Once you have clicked on the registration link, select new team registration.

| Select or Add a participant |                                |
|-----------------------------|--------------------------------|
| TK Tenille Kirk             | + New Participant Registration |
| + New Team Registration     |                                |
|                             |                                |

2. Then select the registration division, which is the night you would like to register your team to, followed by clicking SIGN UP TO COMPETITION on the bottom right hand side.

| n up to Competition                                                                                                    |                          |
|----------------------------------------------------------------------------------------------------|--------------------------|
| Select Competitions 2 Participant Details 3 Additional Information                                                                                                    |                          |
| Parkville Netball Parkville Netball Parkville Netball Reg. Open Reg. Close 01/09/2023 - 15/06/2024                                                                                                    | Find Another Competition |
| Membership Details<br>Membership Product you are registering Team to*                                                                                                    |                          |
| Player Membership - Senior Player                                                                                                    | ~                        |
| Registration Divisions*                                                                                                    |                          |
|                                                                                                    | ~                        |
| Monday Open                                                                                                    |                          |
| Cor Thursday Open                                                                                                    |                          |
| Tuesday Premier Open                                                                                                    |                          |
| Training No information provided                                                                                                    |                          |
| And the second second |                          |
| special volves No information provided                                                                                                    |                          |
| An example a larger                                                                                                    |                          |
| Competition Venue                                                                                                    |                          |

3. Under your details, select your role under "Person Registering Role". If you are a player in the team, you must select player, this will automatically also make you the manager/team contact. If you are not playing, please select one of the other options.

|   | Your D                    | etails                                                 |                                                        |                             |       |
|---|---------------------------|--------------------------------------------------------|--------------------------------------------------------|-----------------------------|-------|
| I | Person Regi               | istering Role*                                         | <u></u>                                                | <b></b>                     | 0     |
|   | <ul> <li>Admin</li> </ul> | <ul> <li>Junior Official Membership - Coach</li> </ul> | <ul> <li>Senior Official Membership - Coach</li> </ul> | <ul> <li>Manager</li> </ul> | Playe |

PARKVILLE NETBALL 2025 Autumn Season Entry Details (03) 9321 2251 www.parkvillenetball.wixsite.com/parkville info@parkville.netballvic.com.au

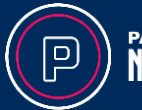

PARKVILLE NETBALL 4. Enter your team's name, then click add team member.

| eam Details       | DOWNLOAD TEMPLATE IMPORT TEAM |
|-------------------|-------------------------------|
| am Name*          |                               |
| Team Name         |                               |
| • Add Team Member |                               |
|                   |                               |
|                   |                               |

5. Once you have clicked add team member, fill out their details. Keep clicking add team member until you have added everyone. Once you have finished adding everyone's details, click next. By doing this step it will add the players to your team and send them a link to register.

| am Details                                  |           | DOWINLOAD TEMPLATE | IMP ORT TEAM |
|---------------------------------------------|-----------|--------------------|--------------|
| n Name*                                     |           |                    |              |
| it 1                                        |           |                    |              |
| Team Member                                 |           |                    | ō            |
| I am paying all fees for this member        |           |                    | 0            |
| Type*                                       |           |                    |              |
| V Player Membership - Senior Player         |           |                    |              |
| First/Preferred Name*                       | Last Name |                    |              |
| First/Preferred Name                        | Last Name |                    |              |
|                                             | Email     |                    |              |
| Mobile Number                               |           |                    |              |
| Mobile Number                               | Email     |                    |              |
| Mobile Number Mobile Number                 | Email     |                    |              |
| Mobile Number Mobile Number Add Team Member | Email     |                    |              |

6. On the last page, make sure you answer the questions with an asterisk, then click **SIGN UP TO COMPETITION** on the bottom right-hand side of the screen.

| Do you identify as being of Aboriginal or Torres Strait Islander origin | 2*                                                                        |          |
|-------------------------------------------------------------------------|---------------------------------------------------------------------------|----------|
| Not Applicable Aboriginal Torres Strait Islander                        |                                                                           |          |
| in which country were you born?*                                        |                                                                           |          |
|                                                                         |                                                                           | <b>M</b> |
| Are you from a culturally and/or linguistically diverse community?      |                                                                           |          |
| Yes O No                                                                |                                                                           |          |
| Are there any languages other than English spoken at home?              |                                                                           |          |
| 🔾 Yes 🔘 No                                                              |                                                                           |          |
| Do you have an intellectual disability or a physical impairment?*       |                                                                           |          |
| Yes No                                                                  |                                                                           |          |
| Photo Consent - I give consent for images (photographic or video fo     | otage) of the registering person(s) to be used for promotional purposes.* |          |
| Yes No                                                                  |                                                                           |          |
| Public Profile - I consent to the profile of the registering person     | being made public. 🧑                                                      |          |
| Which Suncorp Super Netball Team do you follow?*                        |                                                                           |          |
|                                                                         | ×                                                                         |          |
|                                                                         | ×                                                                         |          |

PARKVILLE NETBALL 2025 Autumn Season Entry Details (03) 9321 2251 www.parkvillenetball.wixsite.com/parkville info@parkville.netballvic.com.au

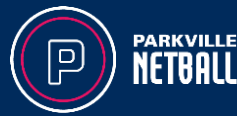